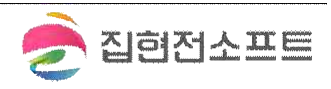

| 실시연 <sup>-</sup><br>10:0 | 계<br>0 🔊    |            |            |                  | چ ان،        |      | 10:0     | <b>A</b> 00                 |                                       | ''II 🕹 🛛                 | D                     |
|--------------------------|-------------|------------|------------|------------------|--------------|------|----------|-----------------------------|---------------------------------------|--------------------------|-----------------------|
|                          |             |            |            |                  |              |      | Ą        | (i) of                      | 이돌봄서비스                                |                          | 5                     |
| 12월 3                    |             |            |            |                  | 1,5          | 68 원 |          | লাপা < 🗋                    | 이지 > 신청                               | 현황                       |                       |
| 서비스                      | 신청현황        | 황 정기       |            |                  |              |      | 2024     | 년의 총 이용시간                   | 정기이용 630건                             | 일시연계 178                 | 권                     |
|                          |             |            |            |                  |              |      | 정부       | 지원 시간                       |                                       |                          |                       |
|                          |             |            |            |                  |              |      | 13       | <sup>사용</sup><br>64.0시간 267 | 잔여<br><b>'6.0시간</b>                   | <sup>총</sup><br>4040.0시긴 | ł                     |
|                          |             | 20         | 24. 1      | 12               |              |      | 아동별      | 잔여시간                        |                                       |                          |                       |
|                          |             |            |            |                  |              |      |          |                             |                                       |                          |                       |
|                          | 2일<br>🙆     |            | 4일         | 5월               | 6 <u>2</u> ] |      |          | 홍진주                         | · · · · · · · · · · · · · · · · · · · | 여름                       |                       |
| 0                        | 9일          | 10일        | 11일        | 125 <b></b><br>〇 | 봄톡톡          | Q    | <        | 11.0/960.0<br>(시간 / 연)      | <b>958.0</b><br>(시간                   | / <b>960.0</b><br>난 / 연) | >                     |
|                          | 16 <u>9</u> | 17일        | 18일<br>(2) | 회원 (             | QR코드         |      | 예치금      | 관리                          |                                       | 예치금 충전하기                 |                       |
|                          | 23일         | 24일<br>(3) |            | 정기이              | 용 신청         |      |          |                             |                                       |                          |                       |
|                          | 30일         | 31밀        |            | 일시연              | 계 신청         | 3    | 예치금      | 잔고                          |                                       | 1,462,000                | ) 원                   |
|                          |             |            |            |                  | . 20         |      | 12월      | 결제 금액 🔞                     |                                       | 1,568                    | 원                     |
|                          |             |            |            |                  | -            | ×    | 서비스      | 신청현황 정기                     | 신청 > 일시                               | 연계 신청 >                  | +                     |
|                          |             |            |            |                  |              |      | (무)<br>홍 | 이용안내 신                      | 三 <sup>×</sup><br>청현황                 | <b>্রা</b><br>শ্রমাণণ দল | 0<br>1<br>1<br>1<br>1 |
|                          | a           |            |            |                  |              |      |          | 1                           |                                       | -                        |                       |

◦ 마이페이지 → 단기신청 → 일시연계

화면위치

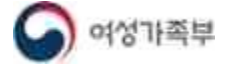

57/136

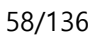

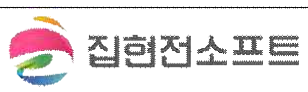

| ② 2024-1                                                                                                    | 12-04 (수)                                                                                                    |                                                                      |   | ② 2024                                                                                                    | 4-12-04 (수)                                                                                                    |                                                                                                    |
|----------------------------------------------------------------------------------------------------|----------------------------------------------------------------------------------------------------|----------------------------------------------------------------------|---|----------------------------------------------------------------------------------------------------|----------------------------------------------------------------------------------------------------|----------------------------------------------------------------------------------------------------|
| 2024-1                                                                                                    | 12-03 (₩)                                                                                                    |                                                                      |   | 2024                                                                                                    | 4-12-05 (号)                                                                                                    |                                                                                                    |
| 2024-1                                                                                                    | 12-06 (己)                                                                                                    |                                                                      |   | 2024                                                                                                    | 4-12-06 (금)                                                                                                    |                                                                                                    |
| 2024-1                                                                                                    | 12-07 (토)                                                                                                    |                                                                      |   | 2024                                                                                                    | 4-12-07 (토)                                                                                                    |                                                                                                    |
| 2024-1                                                                                                    | 12-08 (일)                                                                                                    |                                                                      |   | 2024                                                                                                    | 누-12-08 (일)                                                                                                    |                                                                                                    |
| 이용 시간 선택                                                                                                    | 4                                                                                                    |                                                                      |   | 이용 시간 선                                                                                                    | 택                                                                                                    |                                                                                                    |
| 이용시작시간                                                                                                    |                                                                                                    |                                                                      |   | 이용시작시간                                                                                                    | 2024-12-04                                                                                                    | Ť                                                                                                    |
| 이용종료시간                                                                                                    | 당일 🔷                                                                                                    |                                                                      |   | 이용종료시간                                                                                                    | 당일 ◇                                                                                                    |                                                                                                    |
| <ul> <li>일시면계 서비스는<br/>서비스가 시작되는</li> <li>컨급몰봄지원 서비<br/>가능했던 사람을 2<br/>요금이 발생합니다</li> <li>단시간동봄지원 서</li> </ul>                                                                                                    | 는 현재 시간 기준 4시간 이후부터 120/<br>는 건에 대해서만 산점이 가능합니다.<br>비스는 현재 이용시작 시간 4시간 전까지<br>2시간 전까지도 산점 가능하게 하며, 야<br>가.                             | 시간 이내<br>이만 신청<br>에 따른 추가<br>                                        |   | - 일시안개 서비는<br>서비스가 시작<br>긴급물봉지원<br>기능됐던 사항<br>요금이 발생합<br>단시간들봄자원                                                                                                    | 스는 현재 사건 가존 4시간 이후부터 11<br>되는 간에 대해서만 신청이 가능합니다.<br>서비스는 현재 아용시작 시간 4시간 전가<br>볼 2시간 전하지도 신청 가능하게 하며,<br>니다.<br>월 4세터스는 현재 2시간 이상 신청해야 주                                                          | 20시간 이내<br>까지만 신청<br>이에 따문 추가<br>하는 사형을 <b>1시간</b>                                                           |
| 이승물                                                                                                    | 의장아는 걸                                                                                                    | 찌굴 신태                                                                | • | 2. 이중                                                                                                    | 5 시신글 신형                                                                                                    | 백합니니.                                                                                                    |
| 가능했던 사람을 2<br>오긍이 발생합니다                                                                                                    | 2시간 전까지도 신청 가능하게 하며, 이<br>1.                                                                                                    | 에 따른 추가                                                              |   | 야 <mark>여</mark> )돌봄 요청                                                                                                    | 사항                                                                                                    |                                                                                                    |
| 가능했던 사합들 2<br>수요금이 발생합니다<br>단서간들볼지원 서<br>이용도 신청 가능한                                                                                                    | 2시간 전에지도 신청 가능하게 하여, 이<br>ト.<br>비스는 현재 2시간 이상 산철해야 하는<br>한 서비스입니다.                                                                     | 에 따른 추가<br>- 사항을 <b>1시간</b>                                          |   | 0 <b>fo</b>  돌봄 요청<br><sup>희망 장소</sup>                                                                                                    | <b>사항</b><br>아동자 가정<br>서울 종로구 세종대로 201                                                                                                    | 9 (세종로) 18층                                                                                                  |
| 가능했던 사람을 2<br>← 요리 방평한니다<br>단사만봉지원 사<br>이용도 신청 가능한<br>아이돌봄 아동                                                                                                    | 2시간 전까지도 신청 가능하게 하여, 이<br>노<br>바이스 함제 2시간 아상 신청해야 하는<br>한 서비스입니다.<br>• <b>선택</b>                                                       | 에 따른 추가<br>- 사항을 <b>1시간</b>                                          |   | <b>아슈이돌봄 요청</b><br>희망 장소<br>요청 사항                                                                                                    | <b>사항</b><br>이용자 가정<br>서울 종로구 세종대로 201<br>내용을 입력하세요                                                                                                    | 9 (세종로) 18충                                                                                                  |
| 가능했던 사람을 2<br>도리이 방생합니다<br>단사간들방제문서<br>이용도 신청 가능한<br>아이들봄 아동                                                                                                    | 2시간 전까지도 신청 가능하게 하여, 야<br>6.<br>IPI스는 현재 2시간 아상 신청해야 하는<br>보 서비스입니다.<br>• <b>선택</b><br>13세 야상)                                         | 에 따른 추가<br>- 사항을 <b>1시간</b>                                          |   | <b>아f이 돌봄 요청</b><br>희망 장소<br>요청 사항                                                                                                    | <b>사항</b><br>이용자 가점<br>서울 종로구 세종대로 201<br>내용을 입력하세요                                                                                                    | 9 (세종로) 18층                                                                                                  |
| 가동했다 사람을 2<br>← 요리이 발생한니다<br>단사간불량지원 세<br>이용도 신천 가능한<br>이어이 돌봄 아동<br>홍단풍(10)<br>홍건주                                                                                                    | 2시간 전에시도 신청 가능하게 하여, 아<br>한 시비스입니다.<br>한 <b>신택</b><br>13세 이상)                                                                          | 에 따른 추가<br>- 사항을 <b>1시간</b><br>                                      |   | <b>아슈이돌봄 요청</b><br>희망 장소<br>요청 사항                                                                                                    | 사항<br>이용자 가정<br>서울 종로구 세종대로 20<br>내용을 입력하세요<br>• 이이동보미의 동물서비스 시<br>오청사항을 적어주세요<br>• 입력하신 요정서항은 아이들                                                                                               | 9 (세종로) 18종<br>필요한 특이사망 및<br>I보미 및 서비스제공가!                                                                   |
| 사동했던 사행을 2                                                                                                    | 2시간 전까지도 산청 가능하게 하여, 야<br>4<br>(비스트 학재 2시간 야상 산정해야 하는<br>한 서비스입니다.<br>13세 야상)<br>시간제다형(B)                                              | 에 따른 추가<br>는 사향물 <b>1시간</b><br>~                                     |   | 이슈이돌봄 요청<br>희망 장소<br>요청 사항                                                                                                    | 사항<br>이용자 가정<br>서울 종로구 세종대로 201<br>내용을 입력하세요<br>* 아이블보미의 돌볼서비스 시<br>요청사항을 적어주세요<br>* 입력하는 요정사항은 아이들<br>등사자에게 진달입니다.                                                                              | 9 (세종로) 18층<br>필요한 특이사장 및<br>보미 및 서비스제공가:                                                                    |
| 가능했던 사행료 2       ← 의리이 발생한나다       단시간물봄자원 서       이비돌봄 아동       이이들봄 아동       ● 홍단풍(1)       ● 홍단중(1)       ····································                                                                                            | 전신간 전까지도 산철 가능하게 하여, 아<br>(비스는 현재 2시간 이상 산정웨아 하는<br>철 사비스입니다.<br>13제 이상)<br>시간제-다형(B)<br>11.0시간 / 960.0시간                              | 에 따른 추가<br>: 사향을 <b>1시간</b><br>· ·                                   |   | <b>아fo  돌봄 요청</b><br>희망 장소<br>요청 사항<br>아동 인수 보호자                                                                                                    | 사항<br>이용자 가정<br>서울 종로구 세종대로 201<br>내용을 입력하세요<br>- 아이플보미의 돌림서비스 시<br>요청사항을 적어주세요<br>- 입력하신 요청사항은 아이들<br>통사자에게 전달립니다.<br>홍길동                                                                       | 9 (세종로) 18층<br>필요한 특이사망 및<br>보미 및 서비스제공가:                                                                    |
| 가능했던 사행요 2         여러 발생한다         단지간물감지원 사         이비돌봄 아동         아이들봄 아동         이이들봄 아동         ····································                                                                                                    | 지간 전까지도 신청 가능하게 하여, 아<br>비스는 현재 2시간 이상 신청해야 하는<br>실 서비스입니다.<br>13제 이상)<br>시간제-다범(B)<br>11.0시간 / 960.0시간<br>시간제-기본형                     | 에 따른 추가<br>: 사양을 1시간<br>~                                            |   | 희망 장소         희망 장소         요청 사항         아동 인수 보호자         아이들은 인수 보호자         아이들은 인수 보호자                                                                                                    | 사항<br>이용자 가정<br>서울 종로구 세종대로 201<br>내용을 입력하세요<br>- 아이들보미의 돌볼셔비스 시<br>요청사항을 적어주세요<br>- 입력하신 요청사항은 여이들<br>동사자야키 전달됩니다.<br>홍길동<br>건정하는 경우 아이들보미가 변경<br>있습니다.                                         | 9 (세종로) 18층<br>필요한 특이사장 및<br>보미 및 서비스제공가:<br>되거나 서비스가                                                        |
| 가능했던 사행료 2         우리에 발생한다다         안사건물불자원 사         이비물봄 아동         아이물봄 아동         ····································                                                                                                    | 지간 전까지도 산철 가능하게 하여, 아<br>비스는 현재 2시간 이상 산정해야 하는<br>실 서비스입니다.<br>13제 이상)<br>시간제-다범(B)<br>11.0시간 / 960.0시간<br>시간제-기본형<br>9.5.             | 에 따른 추가<br>: 사향물 1시간<br>~                                            |   | 아들이돌봄 요청<br>희망 장소<br>요청 사항<br>아들 인수 보호자<br>아이들의 장소를 반<br>승인되지 않을 수 5                                                                                                    | 사항<br>이용자 가정<br>서울 종로구 세종대로 201<br>내용을 입력하세요<br>• 아이플보미의 돌릴셔비스 시<br>요심사항을 적어주세요<br>• 입력하신 요정사항은 여이들<br>중사자에게 전달됩니다.<br>홍길동<br>건강하는 경우 아이들보미가 변경<br>있습니다.                                         | 9 (세종로) 18층<br>필요한 특이사장 및<br>보미 및 서비스제공가:<br>되거나 서비스가                                                        |
| 가능했던 사행을 2         요리이 분석합니다         단지만물지문서         이미도봄 아동         이미도봄 아동         · 홍단풍 [2]         · 홍건주         · 환정         정부지원 전여시         · 신청서비스         · 정부지원시간실         · 정부지원시간실         · · · · · · · · · · · · · · · · · · · | AJ간 전까지도 산청 가능하게 하여, 아<br>비스트 현재 2시간 이상 산정해야 하는<br>말 시비스입니다.<br>13세 이상)<br>시간제-다형(B)<br>11.0시간/ 960.0시간<br>시간제-기본형<br>9.5              | 에 따른 추가<br>2 사향물 <b>1AT2</b><br>~<br>~                               |   | 아주이돌봄 요청<br>희망 장소<br>요청 사항<br>아동 인수 보호자<br>아동 인수 보호자<br>' 아이블램 정스를 반<br>승인되지 않을 수 1                                                                                                    | 사항<br>아용자 가점<br>서울 종로구 세종대로 201<br>내용을 입력하세요<br>• 아이들보미의 돌릴사비스 시<br>요청사항을 적어주세요<br>• 입력하신 요정사항은 아이들<br>등사자에게 전달됩니다.<br>홍길동                                                                       | 9 (세종로) 18층<br>필요한 특이사망 및<br>보미 및 서비스제공가:<br>되거나 서비스가                                                        |
| 가능했던 사행을 2         ← 요리이 분석합니다         단지간물보자원 서         이에도 보십 가능한         이이도물봄 아동         ● 홍단풍 10         ● 홍건주         판정         정부지원 전여시<br>간         신청서비스         정부지원시간월<br>정         홍여름         홍가들                              | AJ간 전까지도 산청 가능하게 하여, 야<br>H비스는 현재 2시간 이상 선정해야 하는<br>의 서비스입니다.<br>13세 이상)<br>시간제-다형(B)<br>11.0시간/ 960.0시간<br>입, 1간제-기본형<br>9.5.         | 에 따른 추가<br>2 사향을 <b>1시간</b><br>~<br>~<br>~                           |   | 아들 인수 보호자<br>아들 인수 보호자<br>아동 인수 보호자<br>바정방법 선택                                                                                                    | 사항<br>이용자 가정<br>서울 종로구 세종대로 201<br>내용을 입력하세요<br>* 이이들보이의 돌릴셔너스 시<br>요청사항을 적어주세요<br>* 입력하는 요청사항은 여이들<br>중사자에게 전달립니다.<br>홍길동<br>건강하는 경우 아이들보이가 변경<br>있습니다.                                         | 9 (세종로) 18층<br>필요한 특이사망 및<br>보미 및 서비스제공가:<br>되거나 서비스가<br>서비스제공기관                                             |
| 기능생인 사생물 2<br>도리이 방생합니다<br>단사간통화된 서<br>이용도 신청 가능한<br>이용도 신청 가능한<br>문장<br>정부지원 전여시<br>간<br>신청서비스<br>정부지원시간설<br>정<br>등 여름<br>등가을                                                                                                    | 지간 전의지도 신청 가능하게 하여, 야<br>는<br>비스스는 원제 2시간 이상 신청해야 하는<br>한 서비스입니다.<br>13세 이상)<br>시간제-다형(B)<br>11.0시간/ 960.0시간<br>시간제-기본형<br>9.5.        | 에 따른 추가<br>: 사양을 <b>1시간</b><br>· · · · · · · · · · · · · · · · · · · |   | 아(아)돌봄 요청<br>희망 장소<br>요청 사항<br>아동 인수 보호자<br>• 아이돌령 장소를 박<br>순인되지 않을 수 1<br>배정방법 선택<br>배정방법 선택                                                                                                    | 사항<br>이용자 가정<br>서울 종로구 세종대로 201<br>내용을 입력하세요<br>- 이이동보미의 동맹서비스 시<br>오십사양을 적어주세요<br>- 입력하신 요청사양은 여이동<br>동사자에게 전달립니다.<br>홍길동<br>반경하는 경우 아이동보미가 변경<br>있습니다.                                         | 9 (세종로) 18충<br>필요한 특이사장 및<br>보미 및 서비스제공가(<br>5]거나 서비스가<br>시비스제공기관                                            |
| 기능생인 사행을 2         으리이 방생한나다         단지만통해된 서         인사이돌봄 아동         이어이돌봄 아동         ····································                                                                                                    | A, 간 전께 시도 신청 가능하게 하여, 야<br>h<br>III 스스 현재 2시간 이상 신청해야 하는<br>III 스스입니다.<br>13개 이상)<br>시간제-다형(B)<br>11.0시간 / 960.0시간<br>시간제-기본형<br>9.5. | 에 따른 추가<br>2 사항을 <b>1시간</b><br>~<br>~<br>~<br>~<br>~<br>~<br>~<br>~  |   | 아들이들봄 요청         회망 장소         요청 사항         아들 인수 보호자         아들 인수 보호자         · 아이들봄 장소를 받<br>송인되지 않을 수 1         배정방법 선택         배정방법 선택         · 지자동배정 요청         · 시비스 시티시간 2         · 이팅지의 시비스이 2         · 이렇지의 시비스이 0         · 이렇지의 시비스이 0         · 이렇지의 시비스이 0             | 사항<br>이용자 가정<br>서울 종로구 세종대로 20<br>내용을 입력하세요<br>- 이이동보미의 돌림서비스 시<br>오십사양을 적어주세요<br>- 입력하신 요경사향은 이이동<br>동사자에게 전달입니다.<br>홍길동<br>건경하는 경우 아이동보미가 변경<br>있습니다.                                          | 9 (세종로) 18종<br>필요한 특이사항 및<br>보기 및 서비스제공가:<br>되거나 서비스가<br>서비스제공기관                                             |
| 기능생인 사행을 2         으리이 분생한나다         단지만등적용 서         이어디돌봄 아동         이어디돌봄 아동         중건주         평정         정부지원 전여시<br>간         신청서비스         정부지원시간설         경부지원시간설         이다다양         이다우주                                         | 신간 전까지도 신청 가능하게 하여, 야<br>는<br>IPI스는 현재 2시간 아상 선정해야 하는<br>한 서비스입니다.<br>13세 야상)<br>시간제-다형(6)<br>11.0시간 / 960.0시간<br>시간제-기본형<br>9.5       | 에 따른 추가<br>> 사원물 1 <b>시간</b><br>~<br>~<br>~<br>~<br>~<br>~<br>~<br>~ |   | 아수이돌봄 요청         희망 장소         요청 사항         아동 인수 보호자         아동 인수 보호자         · 아이들철 장소를 받<br>승인되지 않을 수 1         배정방법 선택         배정방법 선택         · 이리동자의 서비스의<br>이루자의 나이스의<br>이루자의 나이스의<br>이루자의 나이스의<br>이루자의 나이스의         · 시비스 시작시간 기         · 이용자의 서비스의<br>이루자의 나이스의<br>이루자의 나이스의 | 사항:<br>이용자 가정<br>서울 종로구 세종대로 20<br>내용을 입력하세요<br>• 이이동보미의 동립서비스 시<br>요청사항을 적어주세요<br>• 입력하신 요청서량은 여이돌<br>동사자에게 전달됩니다.<br>홍길동<br>건경하는 경우 아이동보미가 변경<br>있습니다.<br>************************************ | 9 (세종로) 18층<br>필요한 특이사망 및<br>보미 및 서비스제공가(<br>되거나 서비스가<br>시비스제공기관<br>실수 있습니다.<br>하여 배정이<br>I에는<br>제공기관과 현의 빌었 |

4

마이페이지

🗋 > 마이페이지 > 단기신청 > 일시면계

÷

마이페이지

☆ > 마이페이지 > 단기산청 > 일시연계

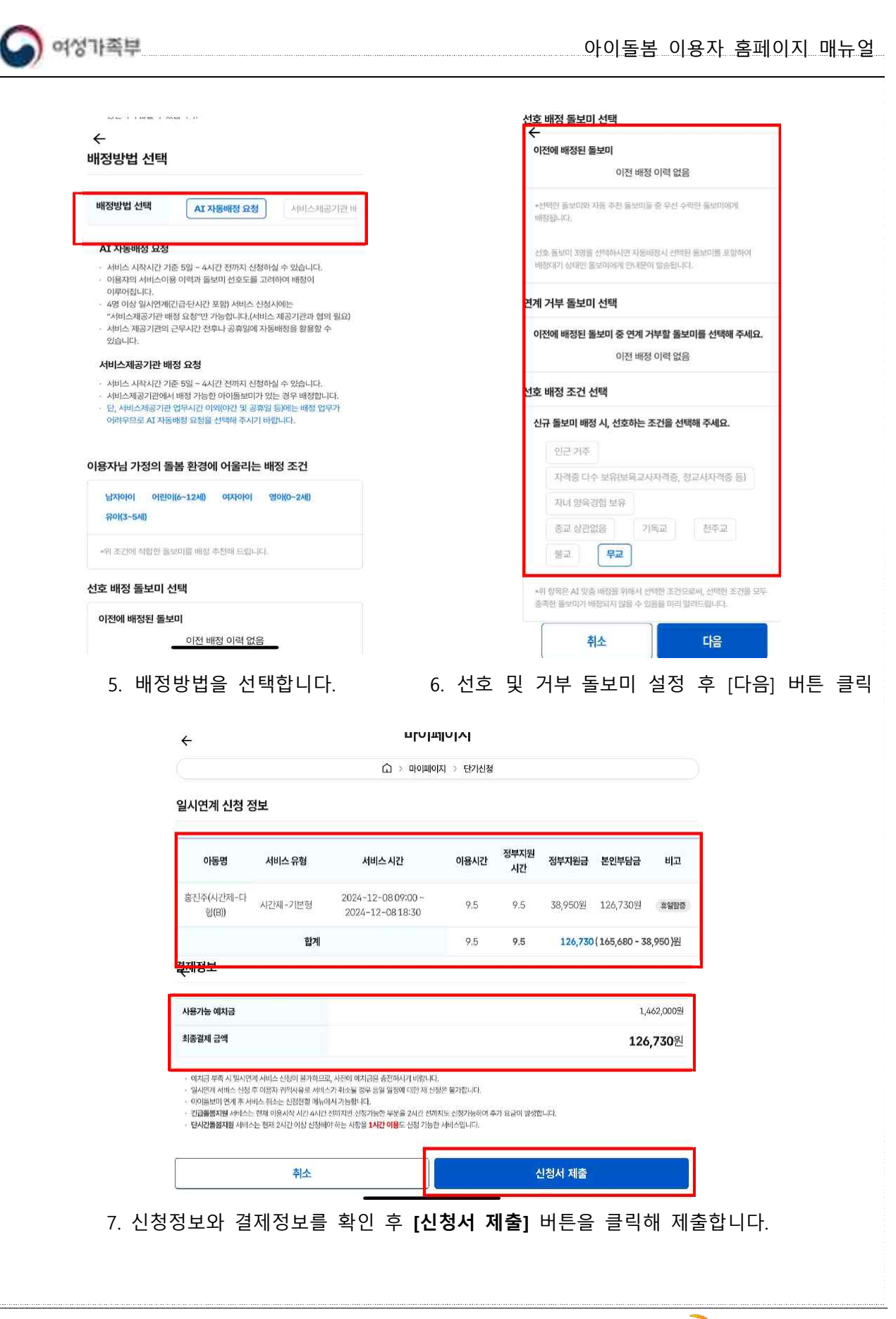

🥭 집형전소프트